## Настройка сетевых параметров BioSmart PV-WTC

• Подайте питание на терминал. Дождитесь включения экрана.

Заводские настройки пароля администратора – пустой пароль.

- После первого входа в режим настроек рекомендуется установить новый пароль для исключения в дальнейшем несанкционированного доступа к настройкам терминала.
- Используя навигационные клавиши, войдите в основное меню терминала и выберите Меню.

| 1722<br>28 авг. 2017              |
|-----------------------------------|
| меню инфо ошибки                  |
| Выберите раздел <b>Настройки.</b> |
| меню 17:23 ©<br>28 авг. 2017      |
| 🔇 НАЗАД                           |
| НАСТРОЙКИ                         |
| 🖀 сотрудники                      |
|                                   |
|                                   |

С помощью навигационных клавиш выберите пункт Сеть.

(!)

Неправильно заданный адрес шлюза может быть причиной проблем с подключением к Biosmart-Studio v5.

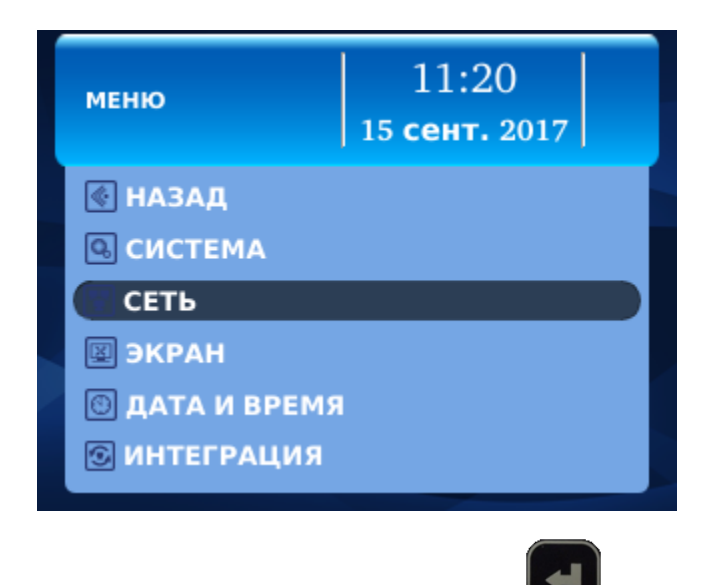

- Выберите в списке раздел «Новый IP адрес», нажмите
- Введите с клавиатуры требуемый IP адрес, нажмите
- Таким же образом введите требуемые настройки сетевой маски и шлюза (в случае отсутствия шлюза IP сервера Biosmart-Studio).

ł

• Перейдите на кнопку «Применить» и нажмите

После этого новые сетевые настройки вступят в силу.

Прибор готов к началу эксплуатации. Дальнейшее конфигурирование устройства рекомендуется проводить посредством ПО Biosmart-Studio. Руководство по эксплуатации терминала BioSmart PV-WTC, все необходимые драйвера и программное обеспечение находятся по адресу www.bio-smart.ru в разделе «Технический портал».